## Configuração e-mail no Mozilla Thunderbird (Advogado) - IMAP Manual

Abra o programa Mozilla Thunderbird, localize o campo Configurar uma Conta e clique na opção Mensagens.

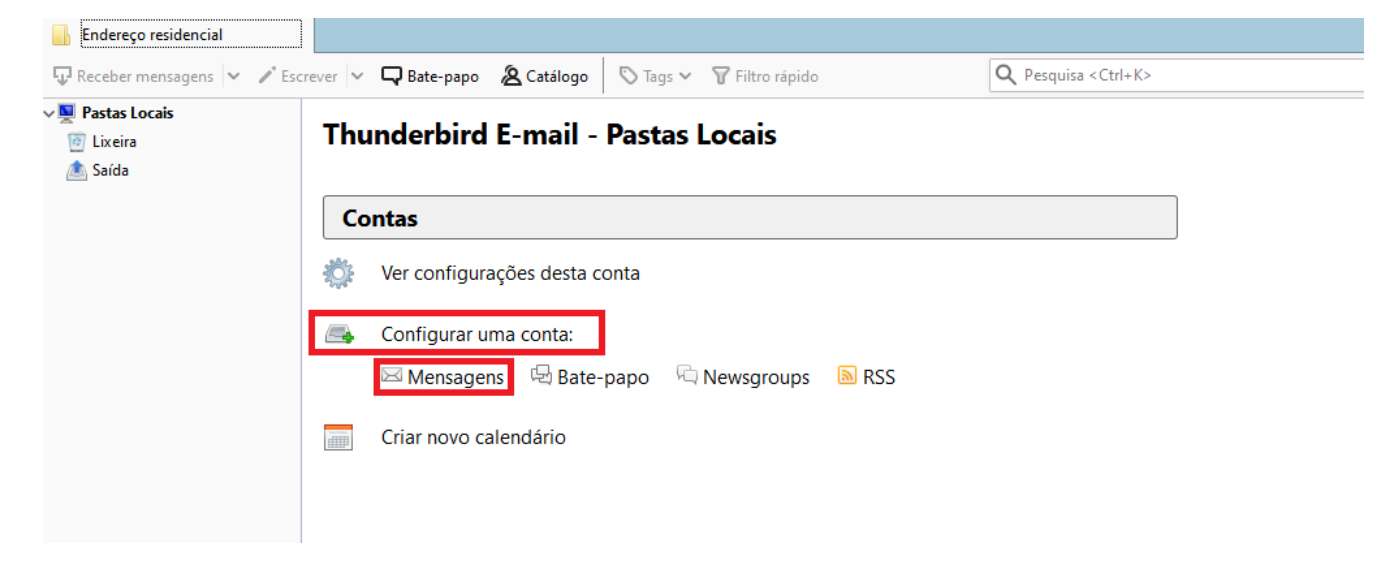

Preencha os campos conforme imagem:

Seu Nome: Digite o nome que deseja exibir aos seus destinatários

Endereço de e-mail: \*\*\*\*\*\*\*@adv.oabsp.org.br

Senha: \*\*\*\*\*\*\*\*

Clique em Continuar

## Thunderbird E-mail - Pastas Locais

| Contas     |                         |                             |                           |                                    |       |  |  |
|------------|-------------------------|-----------------------------|---------------------------|------------------------------------|-------|--|--|
| <b>Å</b> : | Ver configurações des   | Configurar uma conta        | de e-mail existente       |                                    | ×     |  |  |
|            | Configurar uma conta    | Seu <u>n</u> ome:           | Nome do Advogado          | Seu nome, como mostrado aos outros |       |  |  |
|            | 🖂 Mensagens 🛛 🛱 B       | <u>E</u> ndereço de e-mail: | te.email@adv.oabsp.org.br | Seu endereço de e-mail existente   |       |  |  |
|            | -                       | <u>S</u> enha:              | •••••                     |                                    |       |  |  |
|            | Criar novo calendário   |                             | ✓ Memorizar a senha       |                                    |       |  |  |
|            |                         |                             |                           |                                    |       |  |  |
|            |                         |                             |                           |                                    |       |  |  |
| Re         | cursos avançados        |                             |                           |                                    |       |  |  |
| Q          | Pesquisar               |                             |                           |                                    |       |  |  |
|            | Criar filtros para mens | Usar um n <u>o</u> vo ender | reço de e-mail            | <u>C</u> ontinuar C <u>a</u> n     | celar |  |  |

Selecione a Opção IMAP (pastas remotas).

## Clique em Config. Manual

| Me       | Mensagens                                                                |                                                                   |                           |                                         |    |  |  |  |
|----------|--------------------------------------------------------------------------|-------------------------------------------------------------------|---------------------------|-----------------------------------------|----|--|--|--|
|          | Ler mensagens                                                            | Configurar uma conta                                              | de e-mail existente       |                                         | ×  |  |  |  |
| -/       | Escrever uma nova m                                                      | Seu <u>n</u> ome:                                                 | Nome do Advogado          | Seu nome, como mostrado aos outros      |    |  |  |  |
| Contas   |                                                                          | Endereço de e-mail:                                               | :e.email@adv.oabsp.org.br | Seu endereço de e-mail existente        |    |  |  |  |
|          | intus                                                                    | <u>S</u> enha:                                                    | •••••                     |                                         |    |  |  |  |
| <b>*</b> | Ver configurações des                                                    |                                                                   | ✓ Memorizar a senha       |                                         |    |  |  |  |
| <b>_</b> | Configurar uma conta                                                     | Nome de usuário:                                                  | DOMAIN\username           |                                         |    |  |  |  |
|          | 🖂 Mensagens – 🖓 R                                                        | Configurações encontradas ao tentar os nomes comuns de servidores |                           |                                         |    |  |  |  |
|          |                                                                          | IMAP (pastas ren                                                  | notas) 🔘 POP3 (mantém a   | s mensagens no seu computador)          |    |  |  |  |
|          | Criar novo calendário Recebimento: IMAP, imap.adv.oabsp.org.br, STARTTLS |                                                                   |                           |                                         |    |  |  |  |
|          |                                                                          | Envio: SMTP, smtp.adv.oabsp.org.br, STARTTLS                      |                           |                                         |    |  |  |  |
| Re       | cursos avançados                                                         | Nome de usuário:                                                  | suporte.email             |                                         |    |  |  |  |
| Q        | Pesquisar                                                                | C <u>o</u> nfig. manual                                           |                           | <b><u>C</u>oncluído</b> C <u>a</u> ncel | ar |  |  |  |

Preencha as informações conforme a imagem:

IMAP: imap.adv.oabsp.org.br – Porta 993 – SSL/TLS

SMTP: smtp.adv.oabsp.org.br – Porta 465 – SSL/TLS

Nome de usuário: seu endereço de e-mail completo (\*\*\*\*\*\*@adv.oabsp.org.br)

|    | Configurar uma conta                                              | a de e-mail exist | ente         |                   |            |            |                  | ×                                  |
|----|-------------------------------------------------------------------|-------------------|--------------|-------------------|------------|------------|------------------|------------------------------------|
| m  | Seu <u>n</u> ome:                                                 | Nome do Adv       | vogado       | Seu nome, como    | mostrado   | aos outros |                  |                                    |
| -  | <u>E</u> ndereço de e-mail:                                       | te.email@adv.     | oabsp.org.br | Seu endereço de   | e-mail exi | stente     |                  |                                    |
| _  | <u>S</u> enha:                                                    | •••••             |              |                   |            |            |                  |                                    |
| le |                                                                   | Memorizar         | a senha      |                   |            |            |                  |                                    |
|    | Nome de usuário:                                                  | DOMAIN\use        | rname        |                   |            |            |                  |                                    |
|    | Configurações encontradas ao tentar os nomes comuns de servidores |                   |              |                   |            |            |                  |                                    |
| βB |                                                                   |                   | Nome do sen  | /idor             | Porta      | SSI        |                  | Autenticação                       |
| io | Recebimento:                                                      | IMAP ~            | imap.adv.oal | osp.org.br        | 993        | ✓ SSL/TLS  | ~                | Autodetectar $\checkmark$          |
|    | Envio:                                                            | SMTP              | smtp.adv.oal | osp.org.br        | 465        | ∽ SSL/TLS  | ~                | Autodetectar 🗸 🗸                   |
| s  | Nome de usuário:                                                  | Recebimento:      | suporte.ema  | l@adv.oabsp.org.ł | or         | Envio:     |                  | suporte.email@adv.oabsp.org.br     |
|    | C <u>o</u> nfig. avançada                                         |                   |              |                   |            |            | <u>R</u> etestar | <u>Concluído</u> C <u>a</u> ncelar |

Clique em Retestar e em seguida Concluído.